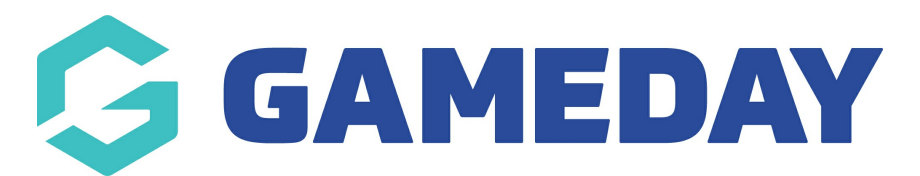

## How do I create an Event ID rule?

Last Modified on 09/04/2024 2:51 pm AEST

GameDay administrators can set a rule to generate unique IDs when Events are created, through the Event ID feature.

**Note:** If you are unable to see this from your organisation, then this may not be enabled. If you are part of a national body please speak to them directly.

To create a new Event ID rule:

1. In the left-hand menu, click **My Organisation** > **SETTINGS** 

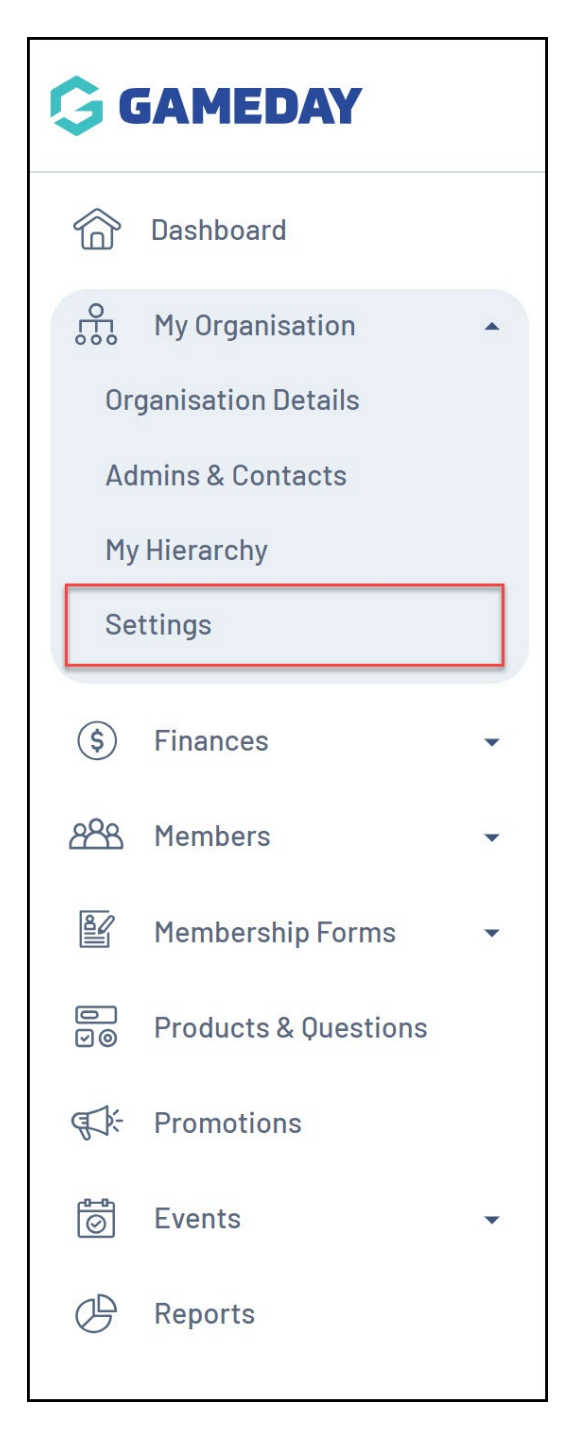

2. Click on the ID MANAGEMENT tab

| Settings 🛛           |              |               |
|----------------------|--------------|---------------|
| Seasons & Age Groups | Member Types | ID Management |
| Seasons Age Gr       | oups         |               |

3. Click on the **EVENT ID** tab

| Settings <sup>0</sup>              |               |
|------------------------------------|---------------|
| Seasons & Age Groups Member Types  | ID Management |
| Organisation ID Member ID Event ID |               |
| Create New Rule                    |               |

## 4. Click **CREATE A NEW RULE**

| Settings 🤨           |           |           |               |
|----------------------|-----------|-----------|---------------|
| Seasons & Age Groups | Memb      | oer Types | ID Management |
| Organisation ID      | Member ID | Event ID  | ]             |
| Create New Rule      | ]         |           |               |

5. Enter the relevant information for your rule, including:

- Rule Name: The name of the Event ID rule as displayed in your database
- **Prefix/Suffix**: Allows you to add a generic prefix (at the beginning) or suffix (at the end) of each Event ID generated using this rule
- **Starting Number/Max Number**: Allows you to define a range of unique numbers that will be assigned to Events. Each new event added to the database will be assigned a number within this range in an ascending sequence based on their creation date.

Click **CREATE NEW RULE** when you're done.

| Create New Rule     | •             |                      | ×    |
|---------------------|---------------|----------------------|------|
| Rule Name *         | Event ID R    | ule                  |      |
| Prefix              | EV            |                      |      |
| Suffix              | 24            |                      |      |
| Starting Number * 👔 | 01            |                      |      |
| Max Number 👔        | 99            |                      |      |
| ID Min              |               | ID Max               |      |
| EV012               | 24            | EV9924               |      |
| Randon              | n ID Example: | Generate a random ID |      |
|                     | EV3           | 624                  |      |
|                     |               | Cancel Create New    | Rule |

6. Click the Actions arrow against the rule and click USE THIS RULE

| Seasons & Age Groups | Member Types    | ID Mana | gement          |            |               |             |
|----------------------|-----------------|---------|-----------------|------------|---------------|-------------|
| Organisation ID Men  | nber ID Event I | D       |                 |            |               |             |
| Create New Rule      |                 |         |                 |            | Please Select | •           |
| Rule Name 🗢          | Prefix          | Suffix  | Starting Number | Max Number | Status        | Action(s)   |
| Event ID Rule 2      | EV              | 24      | 01              | 99         | Inactive      | Ed Use This |
| Event ID Rule 1      | EV              | 23      | 01              | 99         | Active        | Edit        |

7. A confirmation pop-up will appear and ask you how you would like to apply this rule for existing events.

- Update Rule Only: This new rule will only apply to new events created after this rule is active it will not change existing Event IDs
- **Generate Historical IDs**: This will overwrite any existing EventIDs assigned to your events, and use this rule when new events are created

| Organisation  | ) Member ID Event ID                                       |                      |
|---------------|------------------------------------------------------------|----------------------|
|               | Set this as your active rule                               | ×                    |
| Create New F  | Would you like to generate ID's for all evicting records t | Select Via rula      |
| Dula Nama     | change? Choosing "Create Rule Only" will not update an     | v existing IDs that  |
|               | have been created.                                         | Status               |
| Event ID Rule |                                                            | Inactive             |
| Event ID Pule | Create Rule Only Gene                                      | erate Historical IDs |
| Event ib Rule |                                                            | Active               |

This new rule will now be active and will begin assigning Event IDs based on the option selected.

Note: Please allow 5 minutes for Event IDs to start appearing within an event

## **Related Articles**